# Web Soil Survey Soil maps in three basic steps!

## Start Web Soil Survey (WSS)

## Step 1: Define your Area of Interest (AOI)

Navigate to your address or county. View and zoom to the area you are interested in. <u>Use the toolbar icon "AOI"</u> to select your acreage with a polygon or rectangle tool.

### Step 2: View and print your soil map

Click on the "Soil Map" tab, click view to look at the soil map, then file and print.

### Step 3: Explore your soil information

Click on the "Soil Data Explorer" tab to view all the available options of soil information.

http://websoilsurvey.nrcs.usda.gov

NRCS is an equal opportunity provider and employer